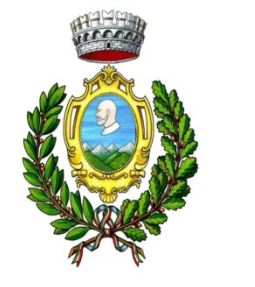

# COMUNE DI PESCOPAGANO

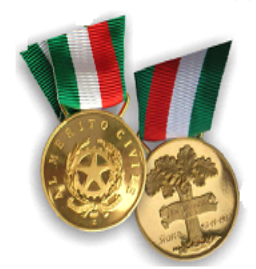

# PAGAMENTO SPONTANEO TRAMITE AVVISO PAGOPA

L'utente dovrà collegarsi al sito web <u>www.comune.pescopagano.pz.it</u>, selezionare la voce *PagoPA* e successivamente ricercare *PESCOPAGANO* nel box di ricerca. Nella videata successiva selezionare *Pagamento spontaneo* e successivamente *cliccare su Canone Unico Patrimoniale*. L'utente dovrà procedere alla lettura dell'informativa sulla privacy, dare conferma, mediante il flag box accanto a *Ho letto e compreso l'informativa sulla privacy*, e cliccare su *Avanti*. Nella schermata successiva dovrà compilare con i propri dati e cliccare su salva i dati. A questo punto si accederà alla videata di riepilogo e cliccando su *Conferma e aggiungi al carrello* si potrà scegliere se pagare effettuaando il *Pagamento immediato tramite pagoPA* oppure il *Pagamento differito stampa avviso*.

Nel primo caso, *Pagamento immediato tramite pagoPA*, apparirà un popup e, rispondendo *Paga*, si approderà ad una pagina che mostra il codice transazione associato all'operazione e la data della transazione, successivamente sarà necessario cliccare sul tasto *Procedi* per essere reindirizzati alla pagina di checout.pagopa.it che consentirà di procedere al pagamento mediante diverse modalità (carta di debito o credito, BANCOMAT PAY, conto corrente, MyBank, Postepay, Paypal, Satispay).

Nel secondo caso, *Pagamento differito stampa avviso*, apparirà un popup e, rispondendo *Stampa avviso*, si avvierà il download di un file in formato pdf che potrà essere stampato e pagato sul territorio.

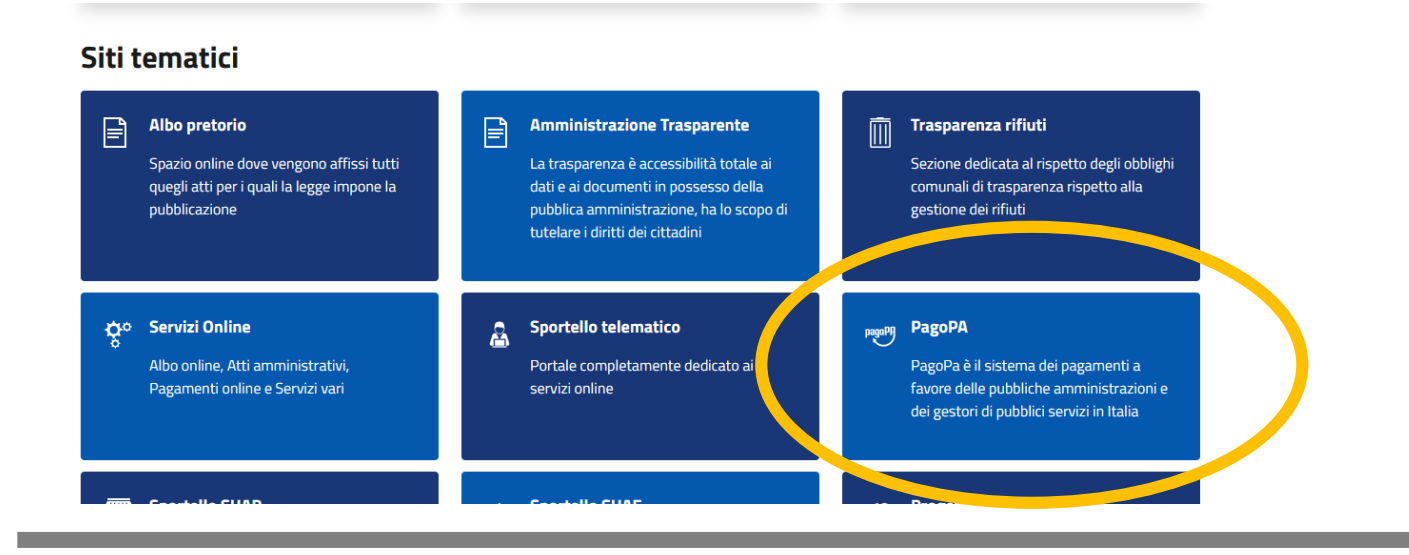

## Pagamenti alla Pubblica Amministrazione

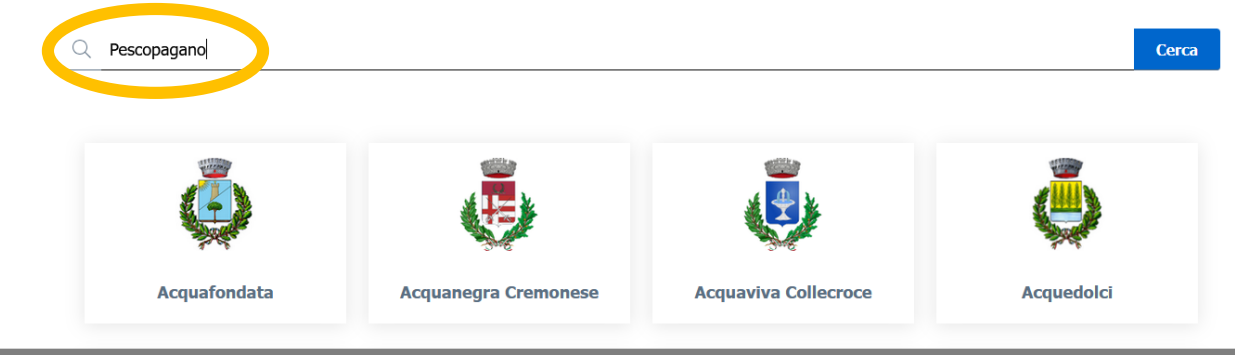

### Pagamenti alla Pubblica Amministrazione

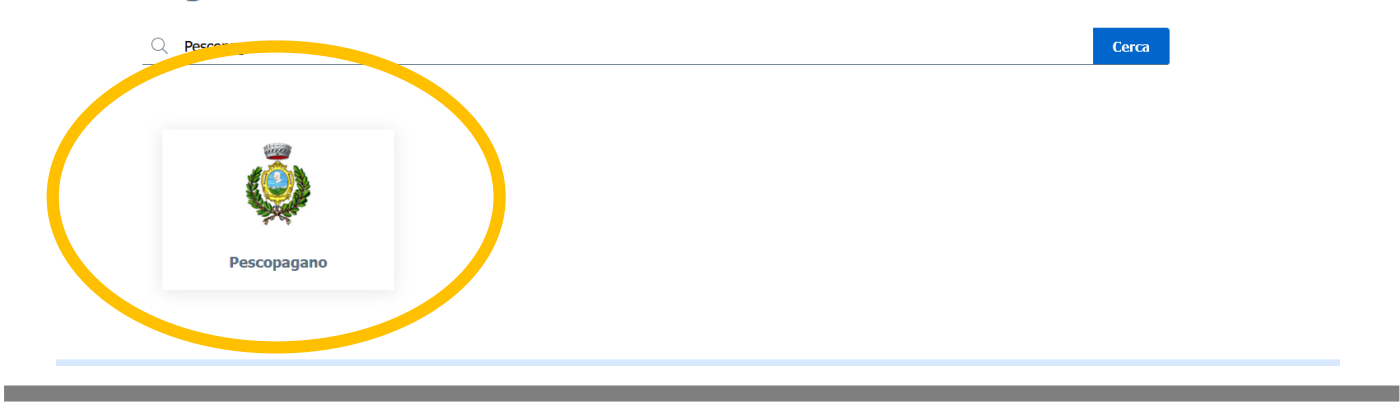

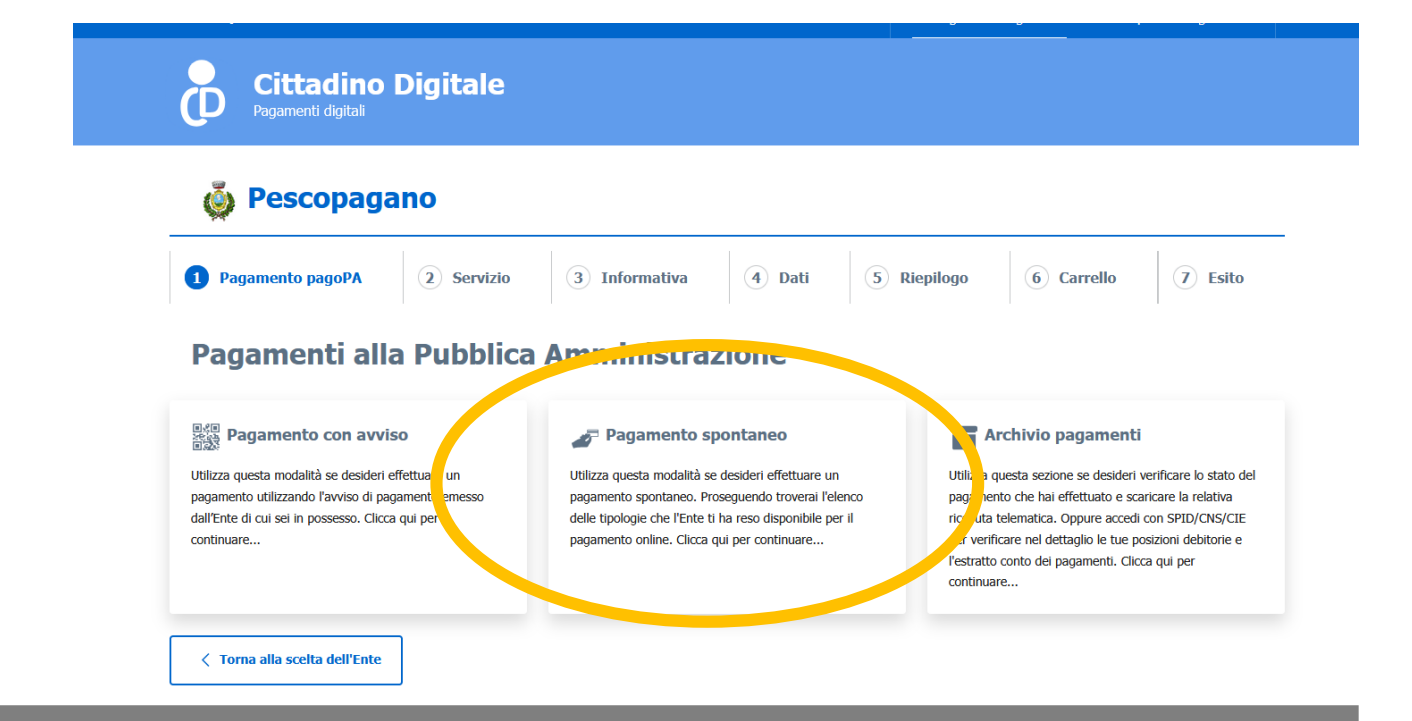

#### Servizi di pagamento spontaneo

Scegli uno dei servizi di pagamento spontaneo che l'Ente ti ha reso disponibile.

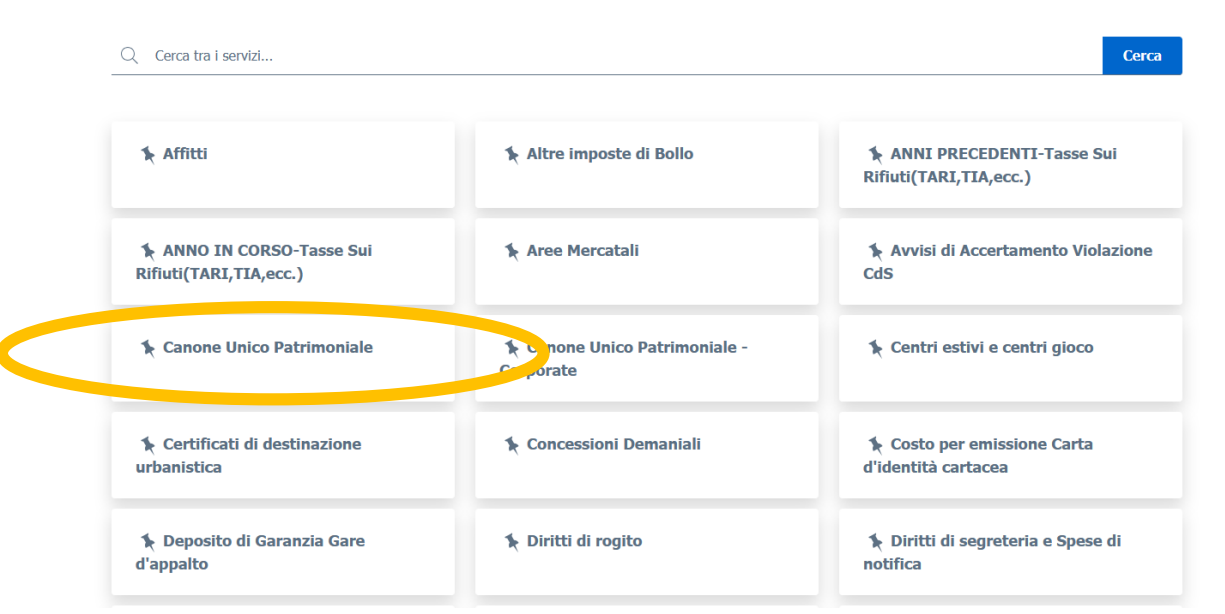

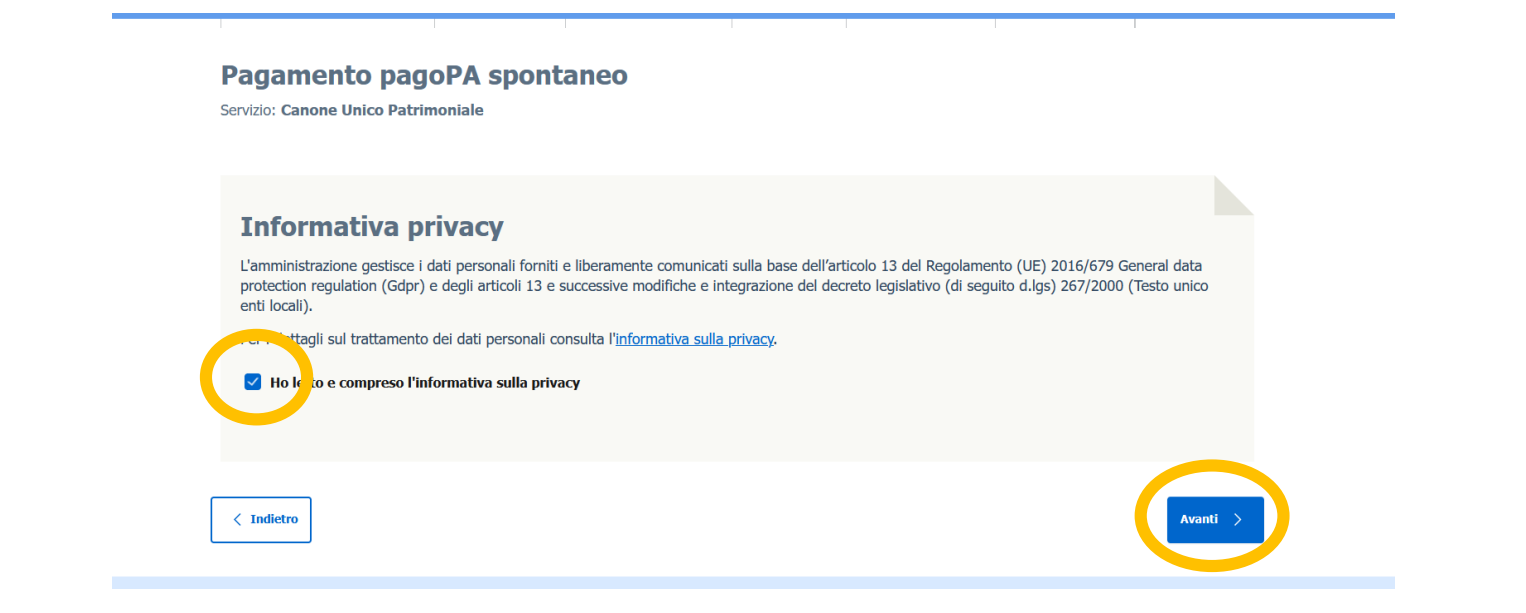

#### Pagamento pagoPA spontaneo

Servizio: Canone Unico Patrimoniale

| C. Fiscale/P. IVA *                        |           |                                       |
|--------------------------------------------|-----------|---------------------------------------|
| /                                          |           |                                       |
|                                            |           |                                       |
| Ragione Sociale *                          |           | 0                                     |
|                                            |           |                                       |
| E-mail per ricevuta *                      |           | Ø                                     |
|                                            |           | 0                                     |
| Recapito telefonico *                      |           |                                       |
| Tipologia occupationo o pubblicità *       |           | 0                                     |
| COMMERCIO                                  |           |                                       |
|                                            |           |                                       |
| Natura occupazione o pubblicità *          |           | ?                                     |
| TEMPORANEA                                 |           |                                       |
| 7                                          |           | 0                                     |
| <ul> <li>VIA</li> </ul>                    | Judina *  |                                       |
|                                            |           | 0                                     |
| Gorni occupazione o esposizione pubb     1 | icitana * | · · · · · · · · · · · · · · · · · · · |
| Sun occ a dimens imp pubblic (ma           | utenze *  | 0                                     |
| € 40                                       |           | 0                                     |
| Imparte *                                  |           | 0                                     |
| E 11,20                                    |           | •                                     |
|                                            |           |                                       |
|                                            |           |                                       |
|                                            |           |                                       |

<

| Ente                                                           | Pescopagano               |
|----------------------------------------------------------------|---------------------------|
| Tipologia pagamento                                            | Canone Unico Patrimoniale |
| Codice Fiscale/Partita IVA                                     |                           |
| Cognome Nome/Ragione Sociale                                   |                           |
| E-mail per ricevuta                                            |                           |
| Recapito telefonico                                            |                           |
| Tipologia occupazione o pubblicità                             | COMMERCIO                 |
| Natura occupazione o pubblicità                                | TEMPORANEA                |
| Zona occupazione o esposizione pubblicitaria                   | VIA                       |
| Giorni occupazione o esposizione pubblicitaria                 | 1                         |
| Sup. occ. o dimensione impianti pubblicitari(Mq) o num. utenze | 40,00                     |
| Importo da corrispondere                                       | 11,20                     |

< Indietro

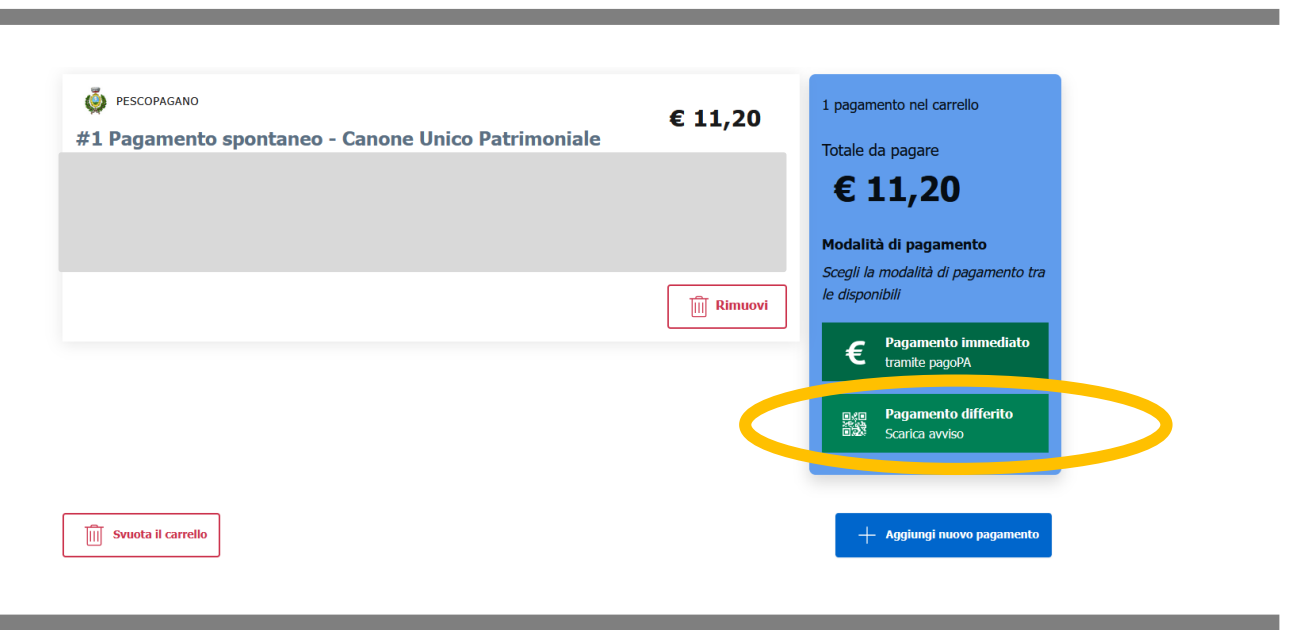

✓ Conferma e aggiungi al carrello